# **AEM Cloud 6.0.0 Migration instructions**

### Pre upgrade tasks:

1<sup>st</sup> Create a backup package of the existing jobs in package manager for the following nodes:

/var/ct/etc/crx\_db/data/jobs /var/ct/etc/crx\_db/data/old\_jobs /var/ct/etc/crx\_db/data/todo\_jobs

2<sup>nd</sup> Perform a cleanup of the translation jobs on the Translation Status page if any jobs are six months or older if possible.

\*\* Notes: Before upgrade, make sure all jobs are at least in 'In Translation' state.

#### Migrating to new connector:

1<sup>st</sup> Upgrade the connector.

2<sup>nd</sup> Pre job migration tasks: Go to xxxx.xxxx.com/content/ctctranslation/debugservices.html and you can stop all the connector services. This will prevent the jobs from getting any updates while the migration is taking place.

| ଓ                         |     |   | Debug Serv | ices |
|---------------------------|-----|---|------------|------|
| - CONNECTOR SERVICES-     |     |   |            |      |
| Preparing service:        | OFF | ~ | Save       |      |
| Uploading service:        | OFF | ~ | Save       |      |
| Status service:           | OFF | • | Save       |      |
| Download service:         | OFF | ~ | Save       |      |
| Task service:             | OFF | ~ | Save       |      |
| WordCount service:        | OFF | ~ | Save       |      |
| QueueSchedule service:    | OFF | ~ | Save       |      |
| RolloutCheck service:     | OFF | ~ | Save       |      |
| AlarmFields service:      | OFF | ~ | Save       |      |
| Stuck Job Notify service: | OFF | ~ | Save       |      |
| TM Update service:        | OFF | ~ | Save       |      |
| MemoryCheck service:      | OFF | ~ | Save       |      |

3<sup>rd</sup> Job migration:

3.1 Load the page xxxxx/xxxxx.com /ctctranslation.jobs\_migration.html(depending on the # of jobs, the migration could take upwards of an hour to complete)Translation Status will be empty after upgrade and prior to job migration being ran (expected).

## Job Migration ....

Total: 106 job(s) (Active: 82 Cancelled: 2 Completed: 22 ) need to be migrated

| 1)   | 12/9 new stop preparing 1  | /var/ct/etc/crx_db/data/todo_iobs/0/4/0/040e1f4e-8938_40ac-88ed-03efea06149f |
|------|----------------------------|------------------------------------------------------------------------------|
| 2)   | Test preparing service off | /var/ct/etc/crx_db/data/todo_iobs/e/4/7/e47768f2-d2c6-4884-aea5-0b43f5d7aff8 |
| 3).  | 12/9 stop preparing 4      | /var/ct/etc/crx_db/data/todo_iobs/2/7/b/27b96718-1032-44d2-8e23-52df858b7cee |
| 4)   | 12/9 stop preparing 3      | /var/ct/etc/crx_db/data/todo_iobs/3/e/2/3e273bd5-2f27-4bf3-a9b3-ad4ae2203888 |
| 5).  | 12/9 stop preparing 2      | /var/ct/etc/crx_db/data/todo_iobs/f/7/6/f7651124-23d5-489d-b310-2469d06f2fc4 |
| 6    | 12/9 stop preparing 1      | /var/ct/etc/crx_db/data/todo_iobs/1/9/a/19a62b5b-1585-4595-a99b-988a3a1ceff0 |
| 7)   | 12/9 Stop Sending 2        | /var/ct/etc/crx_db/data/todo_iobs/6/d/a/6da5fc67-0756-429c-be49-222c854982ae |
| 8).  | 12/9 Stop Sending 1        | /var/ct/etc/crx_db/data/todo_iobs/8/8/e/88e28930-a7d7-4647-8082-ffc3d6a77148 |
| 9).  | Cancel tat 2               | /var/ct/etc/crx_db/data/todo_iobs/b/4/e/b4e97b41-5197-45dc-b3b7-e444e75e559a |
| 10). | Cancel tat 1               | /var/ct/etc/crx_db/data/todo_iobs/0/3/5/035abc30-076c-4a55-a8d8-bb62fd50c4bf |
| 11). | 12/9 pre 7 - 10            | /var/ct/etc/crx_db/data/old_iobs/0/f/6/0f6d27be-60dc-458a-89c1-b651427f2e57  |
| 12). | 12/9 pre 7 - 9             | /var/ct/etc/crx_db/data/old_iobs/6/4/9/649e9430-eeb2-47c3-b7e1-50e50d0aafdd  |
| 13). | 12/9 pre 7 - 8             | /var/ct/etc/crx_db/data/old_iobs/9/f/9/9f9927c1-e144-4396-b25f-961a1c250816  |
| 14). | 12/9 pre 7 - 7             | /var/ct/etc/crx_db/data/old_iobs/9/5/d/95dc0592-75c8-40d5-a6ce-f5010b005051  |
| 15). | 12/9 pre 7 - 6             | /var/ct/etc/crx_db/data/old_iobs/8/f/f/8ff1a71a-304a-4dc9-afb7-488d86ff9652  |
| 16). | 12/9 pre 7 - 5             | /var/ct/etc/crx_db/data/old_iobs/5/5/a/55a1a13f-5c2c-4257-9795-fa921a37c473  |
| 17). | 12/9 pre 7 - 3             | /var/ct/etc/crx_db/data/old_iobs/d/4/4/d442cfaf-0c04-4c0f-a80a-154a912ddf2b  |
| 18). | 12/9 pre 7 - 2             | /var/ct/etc/crx_db/data/old_jobs/1/d/d/1dd559d2-c074-4d22-aeb1-3570cc60b658  |
| 19). | 12/9 pre 6 - 9             | /var/ct/etc/crx_db/data/old_jobs/e/f/0/ef00fde1-9e63-4339-b763-6dbfcd60e053  |
| 20). | 12/9 pre 6 - 8             | /var/ct/etc/crx_db/data/old_jobs/6/8/5/6854c108-d53b-4253-ad26-add89657a4e5  |
| 21). | 12/9 pre 6 - 7             | /var/ct/etc/crx_db/data/old_jobs/c/1/1/c11c8f31-68f4-43c6-87fa-208f300aa21d  |
| 22). | 12/9 pre 6 - 6             | /var/ct/etc/crx_db/data/old_jobs/b/d/1/bd172c58-d6c5-432c-8e52-41a2aabdce22  |
| 23). | 12/9 pre 6 - 5             | /var/ct/etc/crx_db/data/old_jobs/f/e/c/fec826d6-b094-46f2-8712-73949f2aafb3  |
| 24). | 12/9 pre 6 - 4             | /var/ct/etc/crx_db/data/old_jobs/f/d/7/fd7ddd50-7586-4d07-98d7-bd34a6771dc5  |
| 25). | 12/9 pre 6 - 3             | /var/ct/etc/crx_db/data/old_jobs/2/b/5/2b539df0-22c9-4e5c-b5cd-af18228ee1f2  |
| 26). | 12/9 pre 6 - 2             | /var/ct/etc/crx_db/data/old_jobs/b/e/a/beae6074-ad0a-4e01-9474-368a94c85a1a  |
| 27). | 12/9 pre 6 - 1             | /var/ct/etc/crx_db/data/old_jobs/4/9/7/4972ff59-1646-43c4-8f1c-bdd842482c7d  |
| 28). | 12/9 pre 5 - 10            | /var/ct/etc/crx_db/data/old_jobs/0/8/1/0813426a-9da3-4977-9a75-772cc77cb59e  |
| 29). | 12/9 pre 5 - 19            | /var/ct/etc/crx_db/data/old_jobs/7/8/c/78c314b6-61ee-4299-9fb8-a1c19ad18ff2  |
| 30). | 12/9 pre 5 - 8             | /var/ct/etc/crx_db/data/old_jobs/c/f/c/cfc04cbc-4947-4f70-94b8-b38320dcba64  |
| 31). | 12/9 pre 5 - 7             | /var/ct/etc/crx_db/data/old_jobs/b/c/a/bcaa6440-6aed-4403-bc4b-a326e7d07b3d  |
| 32). | 12/9 pre 5 - 6             | /var/ct/etc/crx_db/data/old_jobs/f/b/8/fb865085-8310-48d4-a576-f2bf593c2b9c  |
| 33). | 12/9 pre 5 - 5             | /var/ct/etc/crx_db/data/old_jobs/0/6/7/067cc664-767c-4427-bd1b-dc1beda47f3e  |
| 34). | 12/9 pre 5 - 4             | /var/ct/etc/crx_db/data/old_jobs/f/4/0/f40b663e-6b39-4819-bd9c-23a8c4244b43  |
| 35). | 12/9 pre 5 - 3             | /var/ct/etc/crx_db/data/old_jobs/9/2/a/92a5cfc9-0a47-4f33-a0ed-d803f2205777  |
| 36). | 12/9 pre 5 - 2             | /var/ct/etc/crx_db/data/old_jobs/9/8/b/98b3d75e-0fea-416a-9f5e-01fb80d23e0b  |
| 37). | 12/9 pre 5 - 1             | /var/ct/etc/crx_db/data/old_jobs/e/f/f/eff02baa-be4d-45d0-adb3-37a22c955f4a  |
| 38). | 12/9 pre 4 - 10            | /var/ct/etc/crx_db/data/old_jobs/9/f/5/9f580236-32d9-4f52-ba12-035af53bdd05  |
| 39). | 12/9 pre 4 - 9             | /var/ct/etc/crx_db/data/old_jobs/1/0/0/10055824-c63a-46f5-8c76-40f248bea4f5  |
| 40). | 12/9 pre 4 - 8             | /var/ct/etc/crx_db/data/old_jobs/4/8/7/48785240-fa8b-4cca-a02d-96e3ec44b210  |
| 41). | 12/9 pre 4 - 7             | /var/ct/etc/crx_db/data/old_jobs/d/4/e/d4ebda9c-96b0-42d5-ae40-f735fc3eb85e  |
| 42). | 12/9 pre 4 - 6             | /var/ct/etc/crx_db/data/old_jobs/f/9/4/f943e9c7-aa53-4889-9953-3149ce545c8b  |

3.2 You will need to select one of the two options in the 'Type' drop down.

| Type: | Active Jobs                 | * |
|-------|-----------------------------|---|
|       | Active Jobs                 |   |
|       | Completed Or Cancelled Jobs | 5 |

Either the 'Active Jobs' or the 'Completed or Cancelled Jobs'

After you select one of the two options, you can select the 'Start' button to start the job migration.

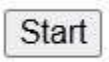

Once the migration process has started, you will see this information start to proliferate on the page:

| Connector Job Higratian<br>Igrate uld jobs ( total: 30 )                                                                                                    |
|----------------------------------------------------------------------------------------------------|
| igrating sid job: SefBi001-5511-6560-013f-3176004174f1 ( Name: De/4 Wed 12/4 text 10 )<br>t find releted job, an need to add<br>d job at: /war/stytet/crm_gb/data/jobLint/bre/f/befBi001-5611-4640-010f-3176694174f2<br>fiel job mision at: /war/stata/jobLint/b/e/f/befBi001-5611-4640-010f-3176694174f3<br>d extra job fields                                                                                                    |
| . migrafing ola (on Inew. 6098937-462-460-effe:5896556cFf ( #uth /content/wew/ineg.age-master.Now_Pr/doentures/roomstr.ineg.action<br>der 30 Inew dr. /wwr/trietcrv_dbrostew/inefferFindle.511-468-916-3310e431743/Inegr/dob89537-462-480-9565556cFf<br>affled (b) Inew existed wit /wwr/trietcrv_dbrostw/job1tem./w/r/tref81061-5211-4689-910F-3270e417473/Inegr/do898537-4623-4800-9565-58556556cF6                                                                                                    |
| nersen angentes signates sis item et l'vervit/stoiror,dh'outavid_joor/vervi/setiles_14.400-916-31360412452/tees/14039637-4621-400-965-35566386-66<br>mendel migrates dis free free l'vervit/stoiror,dh'outavid_joor/vervie/setilesus-stati-460-916-31360412452/tees/14039637-4621-400-965-35566386-66<br>. Migrates dis free free l'vervit/stoiror,dh'outavid_ion/vervie/setilesus-stati-460-916-31360412452/tees/14039637-4621-400-965-35566386-6<br>. Migrates dis free free/stational statisfies and the statisfies and the statisfies of the statisfies of the statisfies and the statisfies of the statisfies of      |
| <pre>se try to delete migrated old item at :/wor/ct/str/irs_db/dets/idi_ios/bw///effileDi-Sd11-4ed-Disf_JIdeA17475/item/154ffar-like98c1-0376-0376023:0001 emved migrated old item from :/wor/ct/str/irs_db/dets/idi_ios/bw///forfileDi-Sd11-4ed-Disf_JIdeA17475/item/154ffar-JIdeA4476-0186 migrating mid jog item: Twaledon-STDa-4807-01fa-772m3786126 { Path:/tar/is/at/at/at/strans/ideAffar-JIdeA4476-0186 ded jog item et: /wor/ct/str/irs_db/dets/joltems/bw//forfileDi-Sd11-4ed-Disf-JIdeA4476-0186 ded jog item et: /wor/ct/str/irs_db/dets/joltems/bw//forfileDi-Sd11-4ed-Disf-JIdeA4476-0186 er/fileJob item existed et: /wor/ct/str/irs_db/dets/jobItems/bw//f/effileDi-Sd11-4ed-Disf-JIDeA477647) tems/TesA460-0470-0530e328600 er/fileJob item existed et: /wor/ct/str/irs_db/dets/jobItems/bw//f/effileDi-Sd11-4ed-Disf-JIDeA477647) tems/TesA460-0470-0530e328600 er/fileJob item existed et: /wor/ct/str/irs_db/dets/jobItems/bw//f/effileDi-Sd11-4ed-Disf-JIDeA474747) tems/TesA460-0470-0530e328600 er/fileJob item existed et: /wor/ct/str/isd12464/jobItems/bw//f/effileDi-Sd11-4ed-Disf-JIDeA474747) tems/TesA460-0470-0530e328600 er/fileJob item existed et: /wor/ct/str/isd12464/jobItems/bw//f/effileDi-Sd11-4ed-Disf-JIDeA474747) tems/TesA460-0470-0530e32878601c8 </pre>                                                                                                    |
| <pre>im try to models alignets old Stem at (/war/strict)/strict/strict)/strict/imeRiadDial_add_Start_Start<br/>Start_Start_Start_Start_Start_Start_Start_Start_Start_Start_Start_Start_Start_Start_Start_Start_Start_Start_Start_Start_Start_Start_Start_Start_Start_Start_Start_Start_Start_Start_Start_Start_Start_Start_Start_Start_Start_Start_Start_S</pre>     |
| <pre>who does not inter the state inter at //ww/ct/ets/crx_db/data/01d_jobs/b/e///bef01b01-5d11-4da0-91dF-117de941747//items/77003d05-1248-4b07-a214-7c73560b31f0<br/>mmoded migrated 01d item from : //ww/ct/ets/crx_db/data/01d_jobs/b/e///bef01b01-5d31-4da0-91dF-117de941747/items/77003d05-2c48-4b07-a214-7c73560b31f0<br/>: Mgrating 01d job item 00003056-320a-4b08-s688-42b030004fb38 ( Path: /content/ascn/language-matters/boj/be/tows/trans/wett-cont-cycling )<br/>ddej job item at: //wr/ct/rtc/crc_db/data/job1tems/b/e//jef12b01-5d11-4da0-01cf-317de941747/items/700022b0-325a-4b08-s688-42b03004fb38<br/>umified job item at: /wr/ct/rtc/crc_db/data/job1tems/b/e/f/bef31b01-5d11-4da0-01cf-317de941747/items/700022b0-325a-4b08-s688-42b03004fb38<br/>umified job item at: /wr/ct/rtc/crc_db/data/job1tems/b/e/f/bef31b01-5d11-4da0-01cf-317de941747/items/700022b0-325a-4b08-s688-42b03004fb38</pre>                                                                                                    |
| <pre>m try is solid: the st //wr/Ct/stc/crx_db/ata/sid_jobs/b///fmf1080-312-480-312-410/at4/1475/iben/90312160-123-450-476-4126-312-<br/>mended migrated old item from : //wr/Ct/stc/crx_db/ata/sid_jobs/b/f/fmf1080-3513-480-312-480-312-480-312-480-4126<br/>.Tigrating old job item: //061543-450-4420-4824-4824-4824-4824-482-312-4424-312-4424-312-4424-4126-312-4424-4126-312-4424-4126-312-4424-4126-312-4424-4126-312-4424-4126-312-4424-4126-312-4424-4126-312-4424-312-4424-</pre> |
| pe try to delete elignates old item at inventituetricre, devotatoloi joosinve/friefBland-Sail-Aad-9856-Bland-Bland<br>Job Items (total) & j here been eligented over sectored bland-Bland-B<br>Bland-Bland-Bland-Bland-Bland-Bland-Bland-Bland-Bland-Bland-Bland-Bland-Bland-Bland-Bland-Bland-Bland-Bland-Bland-Bland-Bland-Bland-Bland-Bland-Bland-Bland-Bland-Bland-Bland-Bland-Bland-Bland-Bland-Bland-Bland-Bland-Bland-Bland-Bland-B         |
| <pre>to algorite jde errors (total: 0 )<br/>jde errors (total: 0 ) nuwe been algorited over<br/>try to delete algorites dig et i: /wer/tytets/cru_db/data/old_jobs/h/e/f/befElb81-5d11-6d89-01df-117de04174/3<br/>ved migrated old jde t : /ver/tt/ets/cru_db/data/old_jobs/h/e/f/befElb80-5d11-6d89-01df-117de04174/3</pre>                                                                                                    |
| igrating old job: fam71933-5062-4580-bac3-7724be0008379 ( Name: Dav4 Hed 12/A text 0 )<br>t find prished job, to need to add<br>d job ut/ /war/trite/crm_s/sidatAjjobelist/f/a/r/fam71932-5062-4588-30c3-7fj4be608379                                                                                                    |
| find joh szisted at: /var/it/at/c/cre_db/deta/jobList/f/a/s/fas/1932-Se62-450a-bac3-7#24be608879<br>d entre jób fizids<br>t to migrete jób items (total: 6 )                                                                                                    |
| c 此, un den rate (b) 人名法格 (b) 人名法格 (b) 人名法 (b) 人名法 (b) 人名法 (b) 人名法 (b) 人名法 (b) 人名法 (b) 人名法 (b) 人名法 (b) 人名法 (b) 人名法 (b) 人 (b) 人 (b) 人 (b) 人 (b) (b) (b) (b) (b) (b) (b) (b) (b) (b)                                                                                                    |

You will see:

-----Completed-----

When the migration is complete.

After the job migration, all the previous jobs are once again displayed in the Translation Status page.

If you go back to xxxxx.xxx.com/ctctranslation.jobs\_migration.html, you will see this now:

.

# Job Migration ....

Total: 0 job need to be migrated

3.4 After the upgrade you can go back to Go to /content/ctctranslation/debugservices.html and turn all the services back on, that were turned off prior to the upgrade.

| 3                         | Debug Services |   |      |
|---------------------------|----------------|---|------|
| CONNECTOR SERVICES:       |                |   |      |
| Preparing service:        | ON             | ~ | Save |
| Uploading service:        | ON             | ~ | Save |
| Status service:           | ON             | • | Save |
| Download service:         | ON             | ~ | Save |
| Task service:             | ON             | ~ | Save |
| WordCount service:        | ON             | ~ | Save |
| QueueSchedule service:    | ON             | ~ | Save |
| RolloutCheck service:     | ON             | ~ | Save |
| AlarmFields service:      | ON             | ~ | Save |
| Stuck Job Notify service: | ON             | ~ | Save |
| TM Update service:        | ON             | ~ | Save |
| MemoryCheck service:      | ON             | ~ | Save |

Back on the Translation Status page you will now see all the migrated jobs.